#### myCHU HealthStream: Add Resuscitation Credential to Profile (Student)

These directions are for manually entering resuscitation credential information into myCHU HealthStream when resuscitation has been completed outside of Catholic Health.

Students can enter their resuscitation credential information into their student profile. The student or the manager (with myCHU Administrator rights) can attach the document.

NOTE: If someone has successfully completed the American Red Cross Resuscitation course within myCHU, their credential expiration date will automatically be updated in HealthStream.

#### <u>Student</u>

Login to myCHU HealthStream. Click Profile tab.

| my <b>CHU</b> | Health | Stream.   |         |         |                |      |               |
|---------------|--------|-----------|---------|---------|----------------|------|---------------|
| Connections   | To Do  | Completed | Profile | Catalog | Event Calendar | Help | 😝 Take a Tour |

Scroll to Resuscitation Credentials. Click Add Resuscitation Credential.

| Resu | citation Credentials                        | Add 👻 |
|------|---------------------------------------------|-------|
|      | This section is empty, add your first item. |       |
|      | Add Resuscitation Credential Hide Section   |       |
|      |                                             |       |

## Enter 3 or more characters to search for a certificate.

| Add Resuscitation Credential      | 2   |
|-----------------------------------|-----|
| Credential                        |     |
| Choose a Certificate              | · * |
| 1                                 | ٩   |
| Please enter 3 or more characters |     |
| United States                     |     |

## Click on an approved Organization.

| dd Resuscitation Credential                                                        | 3  |
|------------------------------------------------------------------------------------|----|
| Credential                                                                         |    |
| Choose a Certificate                                                               | *  |
| bls                                                                                | Q, |
| ORGANIZATION: United Medical Education                                             | *  |
| BLS: Basic Life Support<br>ORGANIZATION: American Red Cross                        |    |
| ASHI BLS: Basic Life Support<br>ORGANIZATION: American Safety and Health Institute |    |
| BLS: Basic Life Support<br>ORGANIZATION: American Heart Association (AHA)          |    |

Enter the Expiration Date. Click New Document.

| Credential                                                                   |                           |
|------------------------------------------------------------------------------|---------------------------|
| Basic Life Support<br>organization: American Red Cross                       |                           |
| Country                                                                      |                           |
| United States                                                                | ~                         |
| Credential Period                                                            | System Managed<br>Yes  No |
| Resuscitation Credential<br>Number Optional                                  | Expiration Date 5/31/2023 |
| Documents Optional<br>No attached documents<br>Attach Documents New Document |                           |

Enter the Document Name and Description. Click Choose File to attach a copy of the credential.

| Add Resuscitation Credential: Add Document | × |
|--------------------------------------------|---|
| Document Name                              |   |
| BLS 2023                                   |   |
| Description Optional                       |   |
| BLS ARC 2023 Resuscitation Credential Card |   |
| Attachment                                 |   |
| Choose File No file chosen                 |   |
|                                            |   |
| Save Save and Add Another Cancel           |   |

Browse for your file. Click Save.

| 013 2023    |                                                        | ABC |
|-------------|--------------------------------------------------------|-----|
| Descriptior | 1:                                                     |     |
| BLS ARC C   | ard                                                    | ABC |
| Attachmen   |                                                        |     |
| S:\HR\Clin  | ical Education Shared\MDiFonzo\Admin\HealthStre Browse |     |
|             |                                                        |     |

## Verify it has been uploaded under Documents area. Click Save.

| Add Resuscitation Credential                           |                           | ×        |
|--------------------------------------------------------|---------------------------|----------|
| Credential                                             |                           |          |
| Basic Life Support<br>organization: American Red Cross |                           |          |
| Country                                                |                           |          |
| United States                                          |                           | ~        |
| Credential Period                                      | System Managed<br>Ves No  |          |
| Resuscitation Credential<br>Number Optional            | Expiration Date 5/31/2022 | <b>#</b> |
| Documents Optional<br>× SBLS 2023                      |                           |          |
| Attach Documents   New Document                        |                           |          |
| Save Cancel                                            |                           |          |

# A message that the Document saved successfully will display.

| The Document saved successfully.                                                                                                    |     |
|----------------------------------------------------------------------------------------------------|-----|
| Document Name: <b>*</b><br>BLS 2023                                                                                                    | ABC |
| Description:                                                                                                    |     |
| BLS ARC Card                                                                                                    | ABC |
| Owner         : CORP-E-CORP - Employee           Created By         : Admin Manager on 05/17/2021 12:59 PM           Updated By         : Admin Manager on 05/17/2021 12:59 PM |     |
| Save Save and Add Another                                                                                                    |     |